# Secure Email Gmail Workaround

#### Issue

Gmail users are unable to read a Secure Email received from the Franchise Tax Board (FTB).

#### Symptoms

When clicking the Secure Email attachment sent to you by FTB, you may be presented with "code" or "gibberish" like the below example:

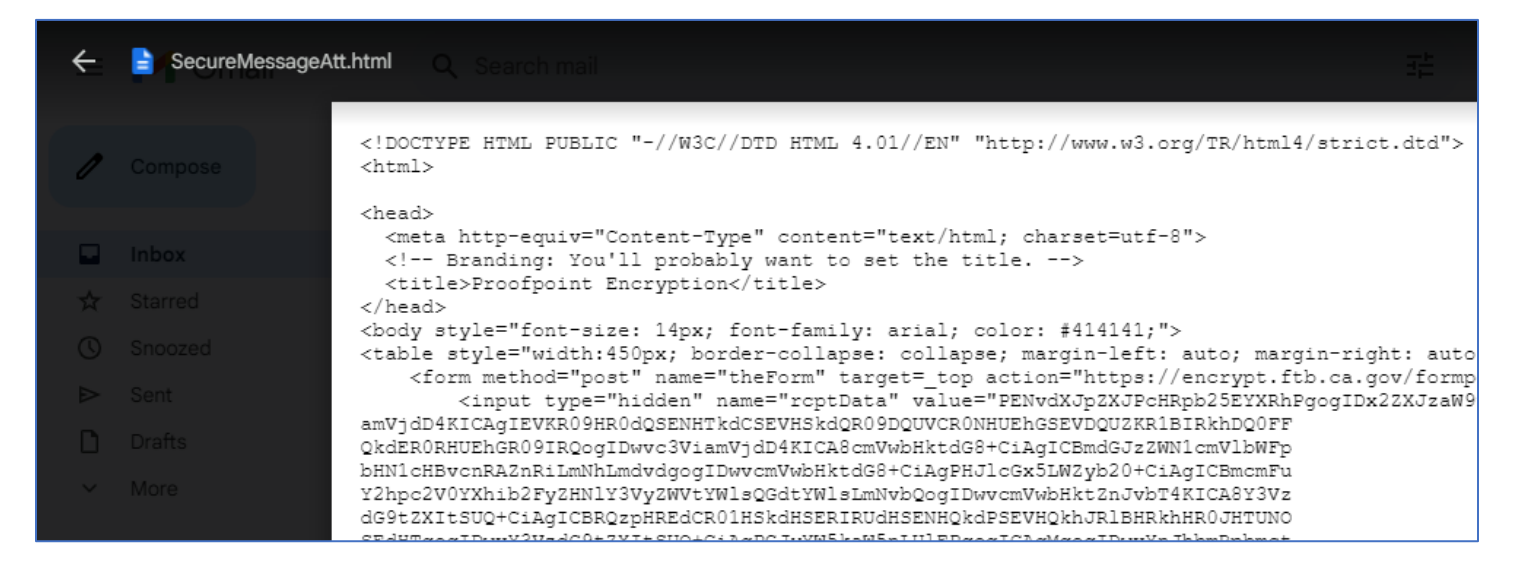

## More Information

In June of 2024, Google made a change the way that they choose to handle these types of attachments in Gmail. This change now requires you to download the attachment first, and then open it after downloading.

## Steps to Resolve

Download the Secure Email to your computer by clicking the Download button located on the attachment

| SecureMessage | Att.htm |  |
|---------------|---------|--|
| 24 KB         |         |  |
|               |         |  |

The attachment will download to your computer. Click on the **Downloads** icon in your browser's toolbar, and then click on the **Open** icon next to the newly downloaded **SecureMessageAtt.html** file:

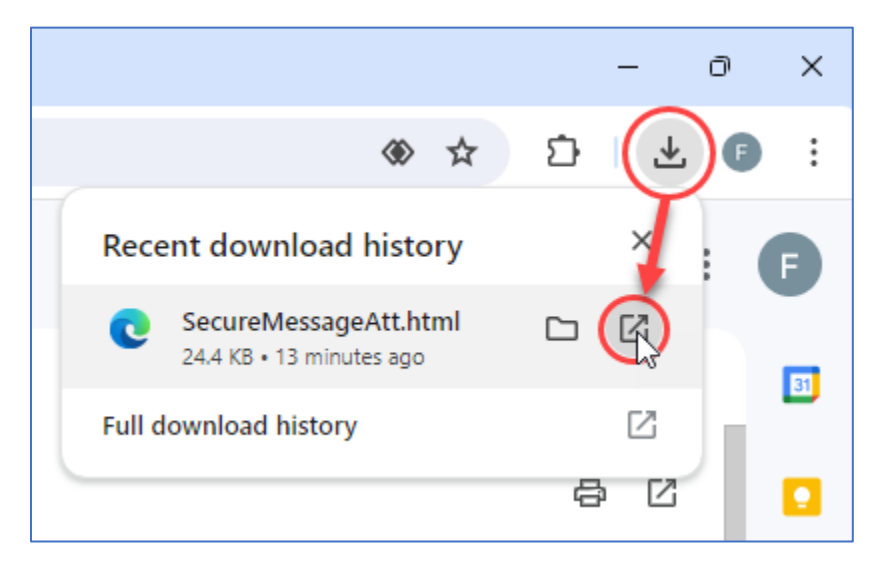

The Secure Email should then launch in a new tab titled Proofpoint Encryption. Select Click to read message to continue.

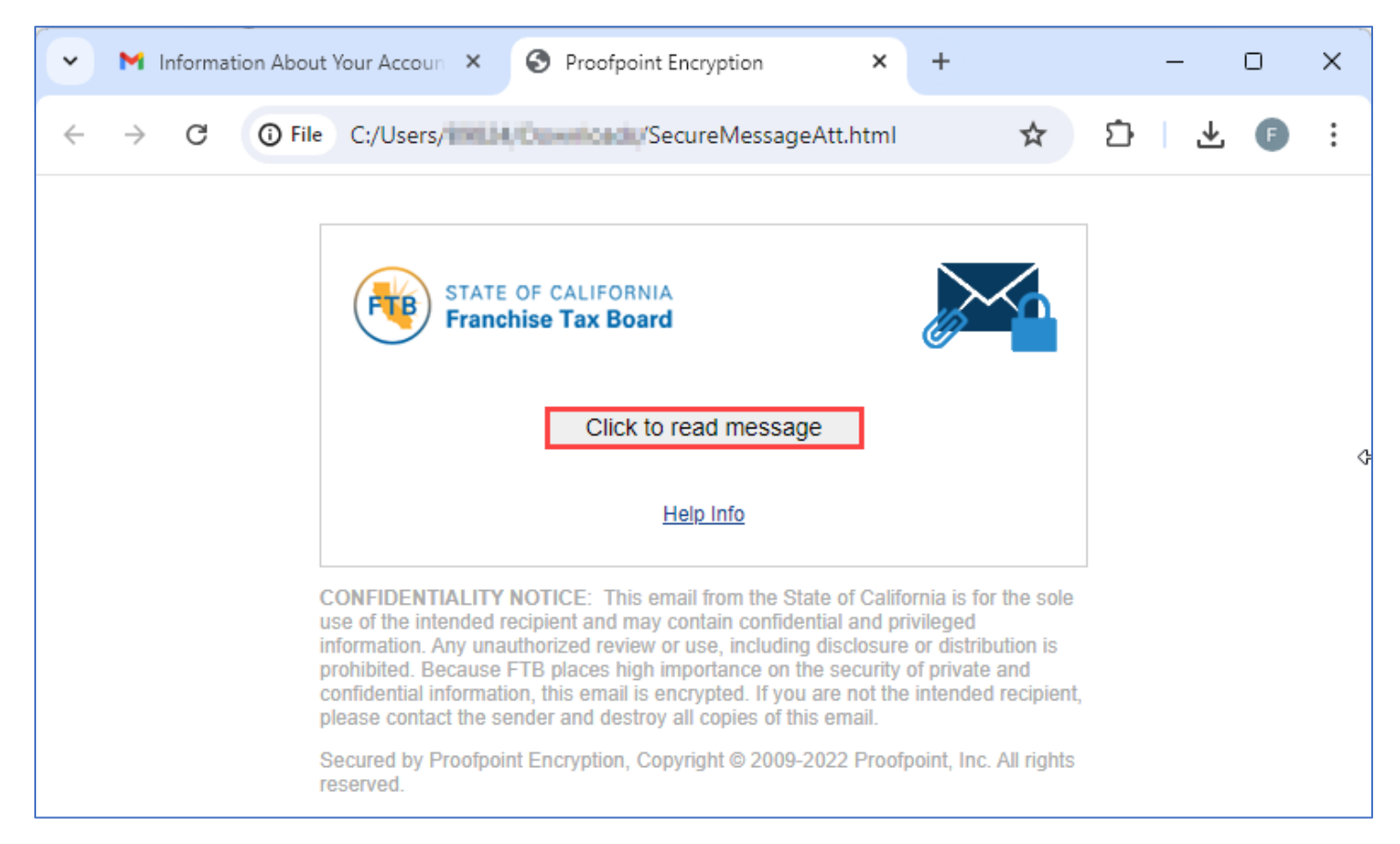

If you have never registered with **Secure Email** before, fill out the registration form on the next page to register:

| Franchise Tax Board<br>Registration |                                                                                                    |  |  |
|-------------------------------------|----------------------------------------------------------------------------------------------------|--|--|
| Create your accou                   | nt to read secure email.                                                                                                    |  |  |
| Email Address:                      | johndoe@gmail.com                                                                                                    |  |  |
| First Name:                         |                                                                                                    |  |  |
| Last Name:                          |                                                                                                    |  |  |
| Password:                           |                                                                                                    |  |  |
| Confirm Password                    | :                                                                                                    |  |  |
| Question :                          | Your childhood best friend                                                                                                    |  |  |
| Answer:                             |                                                                                                    |  |  |
| Validation Code:                    | We have sent a validation code to your email address.<br>Please check your inbox for the code and enter it below. If<br>you did not receive it and need another code: <u>Click here</u> |  |  |
| validation Code:                    |                                                                                                    |  |  |
| Continue                            |                                                                                                    |  |  |

If you already have a Secure Email account with FTB, sign in with your account information:

| A                                         | B STATE OF CALIFORNIA<br>Franchise Tax Board<br>Login |
|-------------------------------------------|-------------------------------------------------------|
| Log in to read your s                     | secure message.                                       |
| Email Address                             |                                                       |
| johndoe@gmail.co                          | om                                                    |
| Password                                  |                                                       |
|                                           |                                                       |
| Forgot Password                           |                                                       |
| If you have forgotter<br>Password" below. | n your password please click "Forgot                  |
|                                           | 0 time                                                |
|                                           |                                                       |

You should now be able to review the contents of the Secure Email sent to you by FTB:

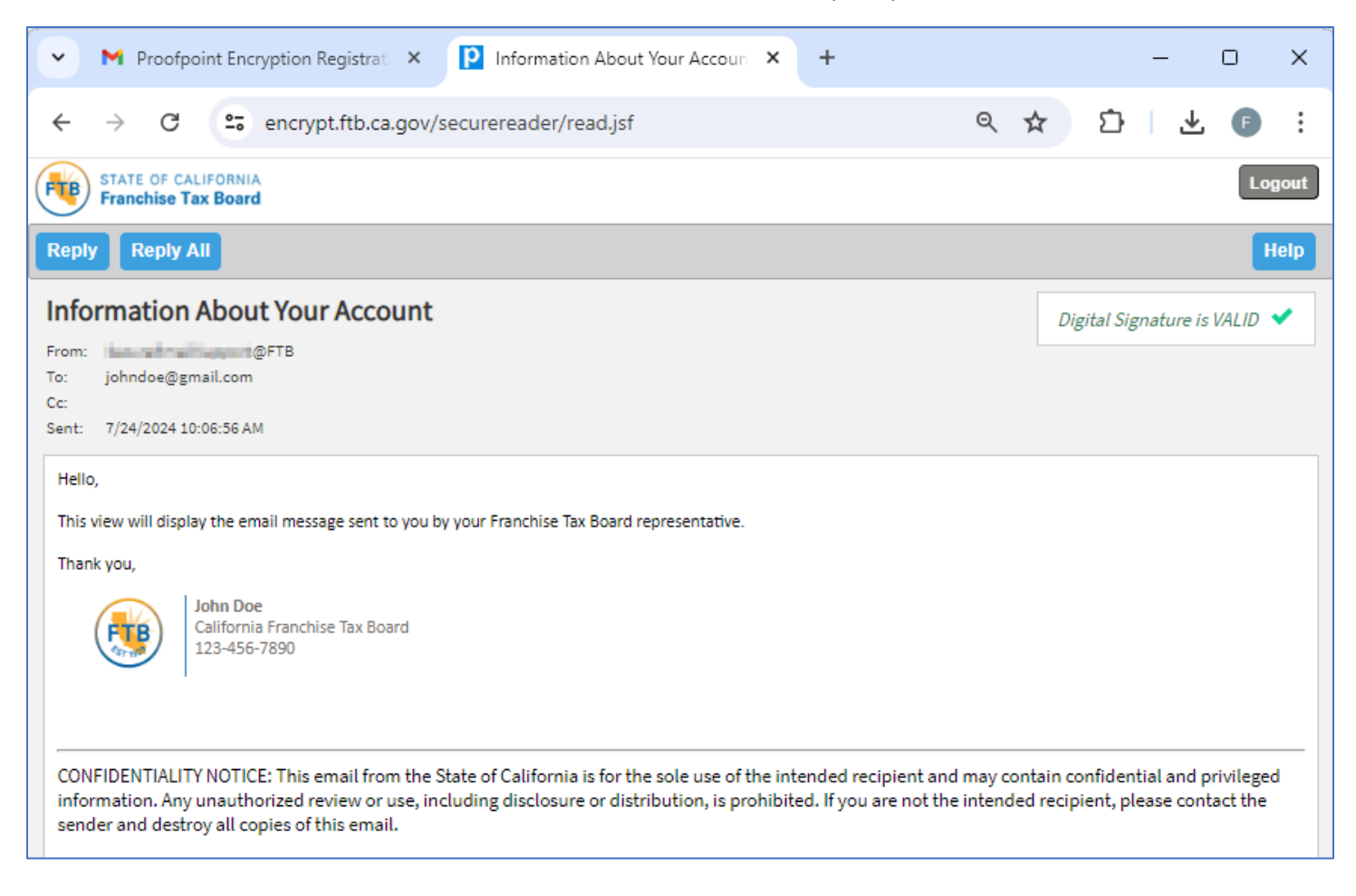

## Additional Information

If you are having issues logging into your Secure Email account, please send us a message using <u>the Secure E-mail</u> <u>Technical Assistance form</u>.